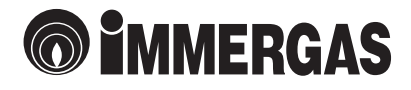

# **CRONO 7** Týždenný digitálny chrono-termostat

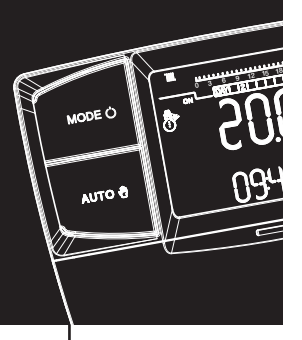

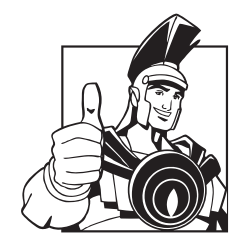

Návod na použitie

#### Vážený zákazník,

blahoželáme Vám, že ste si vybrali vysokokvalitný výrobok firmy **Immergas**, ktorý vám zabezpečí na dlhý čas pohodlie a príjemný pocit.

Ako zákazník **Immergas-u** sa budete môcť vždy spolahnúť na kvalifikovaný servis, pripravený a vyškolený pre zabezpečenie nepretržitej prevádzkyschopnosti Vášho "Chrono-termostatu".

Radi by sme Vám poskytli niektoré dôležité doporučenia, ktorých rešpektovanie zabezpečí Vašu spokojnosť s výrobkom **Immergas**:

- pozorne si prečítajte nasledujúce strany: získate užitočné rady, ktoré sa týkajú správneho použitia tohto prístroja.
- v prípade akýchkoľvek zásahov a rutinnej údržby kontaktujte "Autorizované strediská Immergas", ktoré majú originálne náhradné diely a špeciálnu prípravu.

## PREHLÁSENIE O ZHODNOSTI

Pre účel a účinok Smernice Nízkeho napätia 2006/95/CE, Smernice 2004/108/CE EMC Výrobca Immergas S.p.A. v. Cisa Ligure n° 95 42041 Brescello (RE)

PREHLASUJE, ŽE: Chronotermostat Immergas:

#### **CRONO 7**

je v súlade s uvedenými smernicami Európskeho spoločenstva

Mauro Guareschi riaditeľ výskumu a vývoja

1020

#### OBSAH

| Akc  | používať návod                                                                                                    | . 4                                    |
|------|----------------------------------------------------------------------------------------------------|----------------------------------------|
| Pre  | dslov                                                                                                    | . 4                                    |
| Vše  | obecné odporúčania                                                                                                    | 4                                      |
| Čist | enie krytu                                                                                                    | . 4                                    |
| 1.   | Inštalácia         1.1       Upozornenie         1.2       Inštalácia                                                                                                    | 5<br>5<br>5                            |
| 2.   | Popis ovládacích prvkov                                                                                                    | 6                                      |
| 3.   | Popis displeja                                                                                                    | 7                                      |
| 4.   | <ul> <li>Uvedenie do prevádzky</li></ul>                                                                                                    | 7<br>7<br>. 7                          |
| 5.   | Funkcie zimného režimu         5.1       Ručný režim         5.2       Automatický režim         5.3       Potlačený automatický režim         5.4       Protimrazová funkcia                                                                                                    | . 8<br>. 8<br>. 9<br>. 9               |
| 6.   | Funkcie režimu klimatizácie         6.1       Ručný režim         6.2       Automatický režim         6.3       Potlačený automatický režim                                                                                                    | 10<br>10<br>10<br>11                   |
| 7.   | <ul> <li>Programovanie CRONO 7</li> <li>7.1 Nastavenie komfortnej a zníženej izbovej teploty</li> <li>7.2 Časové programovanie prevádzky</li> </ul>                                                                                                    | 11<br>11<br>11                         |
| 8.   | Diagnostiky a poruchy                                                                                                    | 12<br>12                               |
| 9.   | Špeciálne funkcie9.1LINGUA (výber jazyka)9.2REGOLAZ (riadenie regulačného parametra)9.3VACANZ (prázdninový program)9.4REMOTE (telefonické ovládanie)9.5INFORMÁCIE9.6CODE9.7Resetovanie CRONO 7                                                                                        | 12<br>12<br>12<br>13<br>13<br>13<br>13 |
| 10.  | Funkcie chránené kódom (CODE)         10.1       AMB (izbový snímač - zapnutý/vypnutý alebo Modulačný režim)         10.2       ANTIGL (protimrazová funkcia)         10.3       MANUTZ (programovaná údržba)         10.4       CHILLER (klimatizácia)         10.5       HYSTERÉZIA | 14<br>14<br>14<br>14<br>14<br>14       |
| 11.  | Výmena batérií                                                                                                    | 14                                     |
| 12.  | Technické charakteristiky                                                                                                    | 15                                     |
| 13.  | Výrobné nastavenia                                                                                                    | 15                                     |

## AKO POUŽÍVAŤ NÁVOD

Návod bol rozdelený do 3 hlavných častí: **v prvej** je popísaná inštalácia, montáž a fázy pripojenia diaľkového ovládania ku kotlu; **v druhej** sú popísané všetky fázy funkčného programovania podľa priania zákazníka; **v trete**j a poslednej časti sú popísané všetky operácie pre zobrazenie a udržanie fungovania systému pod kontrolou.

#### PREDSLOV

**"CRONO 7" (Digitálny týždenný chronotermostat)** bol navrhnutý aby garantoval ideálne teplotné podmienky kedykoľvek cez deň a v noci pre každý individuálny deň týždňa. Na inštaláciu sa vyžaduje len niekoľko minút: v skutočnosti je pripojený ku kotlu dvojžilovým káblom, cez ktoré vykonáva požadovanú reguláciu. Je napájaný pomocou 2 "AA" batérií. Pre ukončenie inštalácie je pripravená funkcia "Thanks" k programu nastavenia vo vnútri. Zákazník môže modifikovať základný program podľa požiadaviek. Programovanie "CRO-NO 7" je jednoduché a široký displej umožňuje sledovanie všetkých nastavených hodnôt.

## VŠEOBECNÉ ODPORÚČANIA

Tento návod bol navrhnutý pre: inštalatéra a užívateľa.

- Pozorne si prečítajte upozornenia obsiahnuté v tomto dokumente, pretože obsahujú popis použitia, pre ktoré je CRONO 7 určený, technické charakteristiky, pokyny pre inštaláciu, montáž, programovanie, reguláciu a použitie.
- Zhotovenie zariadenia musí byť v súlade s platnými normami CE.
- Návod na obsluhu musí byť považovaný za súčasť CRONO 7 a musí byť "uchovaný pre budúce použitie".
- Po odstránení balenia skontrolujte celistvosť CRONO 7. Ak máte pochybnosti, nepoužite ho a kontaktujte **dílera alebo výrobcu.**
- CRONO 7 je určený len pre použitie, pre ktoré bol výslovne navrhnutý. Každé iné použitie musí byť považované za nesprávne

a z toho dôvodu nebezpečné.

- Naše výrobky sú realizované v súlade s platnými bezpečnostnými normami a preto sa odoporúča použiť tieto zariadenia spôsobom, ktoré nespôsobí zranenie/škodu osobám alebo predmetom.
- Neodstraňujte časti CRONO 7, keď je v činnosti.
- Nevystavujte CRONO 7 tepelným zdrojom alebo priamemu slnečnému žiareniu.
- Periodicky kontrolujte batérie. V prípade vybitia batérií môže nastať riziko trvalej požiadavky na činnosť kotla až do nasledujúcej výmeny batérií.
- Výrobca je zbavený z akejkoľvek zodpovednosti v nasledujúcich prípadoch:
  - a) Nesprávna inštalácia

b) Chyby fungovania kotla pre ktoré je chrono-termostat použitý.

- c) Neoprávnené modifikácie a zásahy.
- d) Úplné alebo čiastočné nedodržiavanie pokynov.
- e) Mimoriadne udalosti, atď.

## ČISTENIE KRYTU

Aby ste vyčistili kryt CRONO 7 použite vlhkú látku. Nikdy nepoužívajte brúsne alebo práškové čistiace prostriedky.

#### UPOZORNENIE

Immergas si vyhradzuje právo urobiť vylepšenia a modifikácie detailov a príslušenstva, okrem dôležitých funkcií opísaného a tu zobrazeného modelu.

## 1. INŠTALÁCIA

#### 1.1 Upozornenie

CRONO 7 vrátane pripojovacích káblov a pripojenia ku kotlu, musia byť nainštalované špecializovaným personálom. Pri uvedení kotla do prevádzky, ak je CRONO 7 pripojený ku kotlu, servisný technik Immergas skontroluje jeho pripojenie na svorkovnicu kotla a správnu prevádzku. Kontrola a nastavenie CRONO 7 je autorizovaným servisným technikom Immergas poskytnutá za úplatu.

**Pozor:** uvedenie kotla do prevádzky nezahŕňa inštaláciu káblov ku CRONO 7 a jeho uchytenie na stenu.

#### 1.2. Inštalácia

- Oddeľte upevňovaciu podložku z tela CRONO 7 použitím skrutkovača ako páky v príslušnom výklenku (obr.3). Inštalujte CRONO 7 mimo tepelných zdrojov a vo vhodnej polohe, aby umožnil správne snímanie izbovej teploty (obr. 1 a 2).
- Inštalujte CRONO 7 prostredníctvom otvorov v zadnej časti priamo na stenu alebo montážnu krabicu, s použitím príslušných dodaných skrutiek.

3) Realizácia elektrického zapojenia (obr.4) sa nesmie vykonávať s kotlom pod napätím. Pripojenie musí byť urobené na svorkách určených pre pripojenie izbového termostatu. Prepojka na svorkách 40 a 41 kotla musí byť odstránená.

**Poznámka:** pozrite si elektrické zapojenia uvedené v návode kotla..

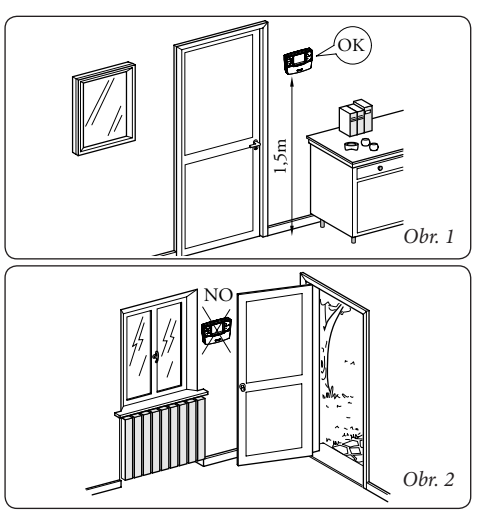

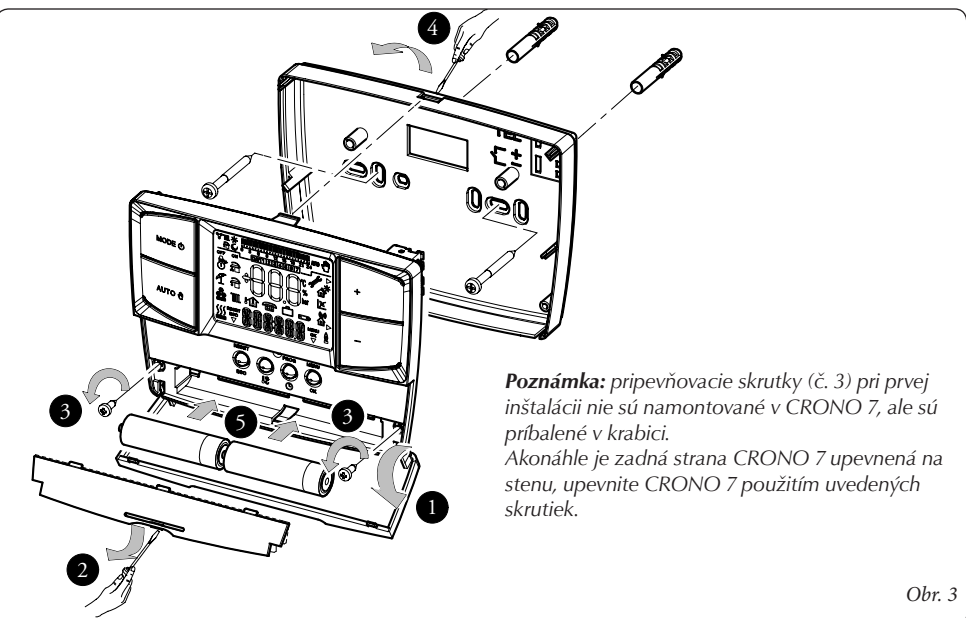

Pripojenie na kotol sa realizuje dvoma vodičmi (obr. 5) s minimálnym prierezom min. 0,5 mm<sup>2</sup> a maximálne 1,5 mm<sup>2</sup>.

**Poznámka:** pre správnu inštaláciu prichystajte vyčlenenú linku pre zapojenie CRONO 7 podľa platných noriem ohľadom elektrických systémov. Ak toto nie je možné, vplyv elektrických káblov by mohol spôsobiť zlyhávanie CRONO 7 - samotného diaľkového ovládania.

- 4) Vložte 2x 1.5V AA batérie (nedodané) do príslušného krytu (obr. 3).
- 5) Upevnite telo diaľkového ovládania CRONO 7 k podpornej podložke, zasuňte tlakom a použite poskytnuté skrutky (obr. 3).

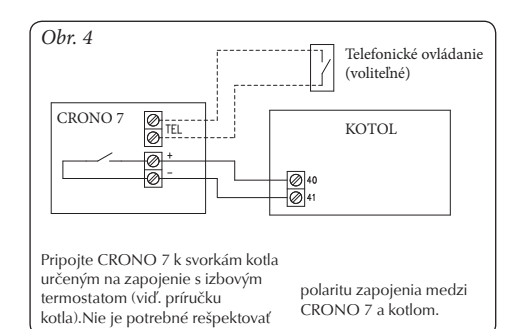

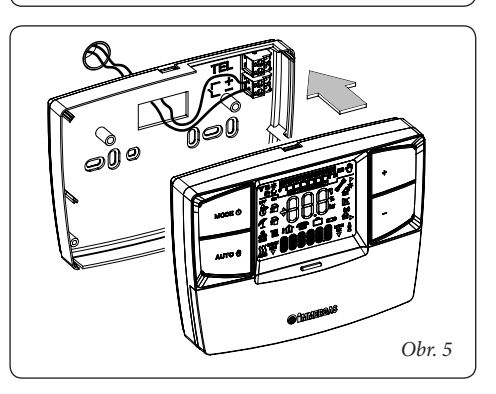

## 2. POPIS OVLÁDACÍCH PRVKOV

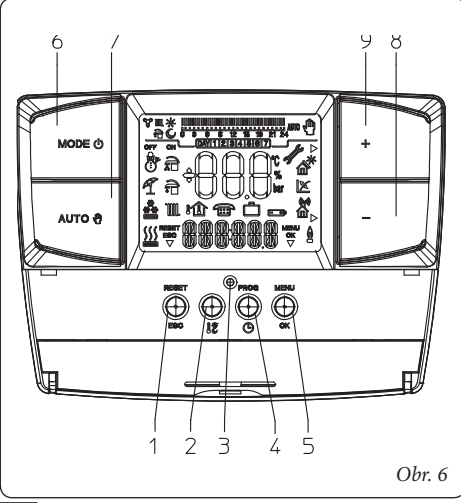

| Poz. | Popis                                                                                                    |
|------|----------------------------------------------------------------------------------------------------|
| 1    | Reset"/"Esc" resetovacie tlačítko alebo<br>tlačítko na vrátenie sa k predchádzajúcej<br>ponuke (progr. režim) |
| 2    | Tlačítko nastavenia odporúčanej<br>a ekonomickej izbovej teploty                                              |
| 3    | Resetovacie tlačítko pre reštartovanie<br>CRONO 7 do výrobných nastavení.                                     |
| 4    | Prístupové tlačítko k času, dňu a časovaču                                                                    |
| 5    | Prístupové tlačítko k ponuke programovania<br>/ potvrdeniu parametra                                          |
| 6    | Hlavné tlačítko výberu: Vypnúť, Stand-by /<br>protimrazová, Zima                                              |
| 7    | Tlačítko ručného a automatického<br>fungovania                                                                |
| 8    | Tlačítko zníženia teploty                                                                                     |
| 9    | Tlačítko zvýšenia teploty                                                                                     |

### **3. POPIS DISPLEJA**

| Symbol                 | Popis                                                                                                    |
|------------------------|----------------------------------------------------------------------------------------------------|
|                        | Zima – funkcie izbového vyku-<br>rovania sú aktívne                                                                                                    |
|                        | Klimatizácia – funkcie chlade-<br>nia sú aktívne                                                                                                    |
| \$\$\$\$<br>           | Požiadavka pre izbové ústr.<br>kúrenie alebo klimatizáciu z<br>CRONO 7                                                                                    |
| RESET                  | Popis fungovania tlačidla<br>(1 obr.6) – resetujte alebo<br>ukončite                                                                                      |
|                        | Zobrazenia izbovej teploty a<br>číselných údajov                                                                                                    |
|                        | Zobrazenie vnútornej teploty                                                                                                    |
|                        | Funkcia aktivovaná na diaľku                                                                                                    |
|                        | Fungovanie s prázdninovým<br>programom časovača                                                                                                    |
|                        | Vybité batérie                                                                                                    |
| 886-88.8               | Popis funkčného režimu                                                                                                    |
| 5                      | Symbol poruchy CRONO 7                                                                                                    |
| D                      | Indikuje, že je možné<br>modifikovať parameter cez dve<br>tlačítka (8 a 9 obr. 6)                                                                         |
| ok<br>V                | Popis fungovania tlačítka (5<br>obr. 6) –Ponuka alebo Ok,                                                                                                 |
| sm*                    | Symboly, ktoré identifikujú<br>režim funkcie v hodinovom<br>programovaní                                                                                  |
| 0 3 6 9 12 15 18 21 24 | Časové pásmo, ktoré identi-<br>fikuje dobu fungovania pri<br>odporúčanej a ekonomickej<br>teplote na základe typu progra-<br>movania (chladenie, kúrenie) |
| AUTO                   | Fungovanie s automatickým<br>programom.                                                                                                    |
| <u>ش</u>               | Fungovanie s ručným progra-<br>mom                                                                                                    |
| DAY1234567             | Zobrazenie dňa v týždni                                                                                                    |

**Poznámka:** Niektoré symboly môžu nadobudnúť rozdielny význam podľa kontextu, viď. nasledujúce paragrafy pre identifikáciu aktivovaných funkcií pomocou niekoľkých súčasných ikon.

## 4. UVEDENIE DO PREVÁDZKY

## 4.1 Programovanie aktuálneho dňa a hodín

Zapnite chrono-termostat stlačaním hlavného tlačítka do jednej z dostupných funkcií.

Stlačte tlačítko  $\mathbb{P}\mathbb{R} \oplus \mathbb{G}$  b pre vloženie času a režimu, tlačítko  $\oplus \mathbb{K}$  aby ste zmenili nastavenia Po vložení režimu programovania, čas zabliká. Upravte hodinu a minúty stlačením tlačítke +/- a tlačítka  $\oplus \mathbb{K}$  na potvrdenie. Vyberte deň v týždni a potvrď te  $\oplus \mathbb{K}$ .

Akonáhle je regulácia ukončená, stlačte tlačítko ESC, aby ste opustili regulačný režim

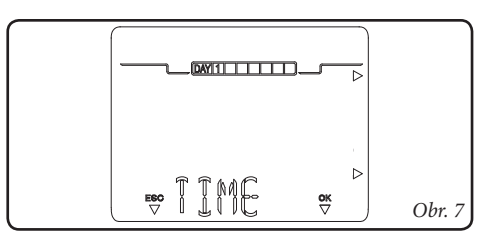

#### 4.2 Výber režimu prevádzky

Podľa vybratého funkčného režimu CRONO 7 vykonáva požiadavky užívateľa, zobrazením výsledkov na displeji. Stlačením tlačítka hlavného voliča (tlač. 6 obr.6) vyberú sa nasledujúce funkcie:

- Off (vypnúť)
- Anti-freeze; (protimrazová ochrana)
- Winter / Chiller (Zimný režim / Klimatizácia)

**Poznámka:** protimrazová funkcia je aktívna vo funkčných režimoch Anti-freeze alebo Winter.

- Režim Off. Protimrazová funkcia nie je v tomto režime aktívna (protimrazová funkcia pre kotol ostáva aktívna). CRONO 7 je vypnutý ale ostáva aktívny a z toho dôvodu časy a programy ostávajú zapamätané.
- Pohot./protimrazový režim (\*) V tomto režime môže kotol fungovať len v prípade požiadavky na protimrazovú ochranu. V tomto stave deň, čas, akékoľvek funkčné anomálie a izbová teplota sú zobrazené (obr.8).

• Zimný/Klimatizačný režim.

#### - Zimný režim (🔆)

V zimnom režime je kotol aktivovaný pre ústredné kúrenie. V zimnom režime CRONO 7 môže fungovať v automatickom alebo ručnom režime. Čo sa týka popisu fungovania pozri kapitolu 5. Displej ukazuje deň a čas, izbovú teplotu a hodinové pásmo s denným programovaním časovača ústredného kúrenia spolu s príslušnými symbolmi (obr.9).

- Režim klimatizácie (🕭)

Je možné aktivovať CRONO 7 na riadenie klimatizácie pre chladenie prostredia (pre aktiváciu tejto funkcie, pozri par. 10.4). V režime "klimatizácia" CRONO 7 môže fungovať v automatickom alebo ručnom režime. Čo sa týka popisu pozri kapitolu 6. Displej ukazuje deň a čas, izbovú teplotu a hodinové pásmo s denným programovaním časovača klimatizácie spolu s príslušnými symbolmi (obr. 10).

## 5. FUNKCIE ZIMNÉHO REŽIMU

S CRONO 7 v zimnom režime (**b**), funkcia vykurovania je aktivovaná. Môžu byť vybrané dva hlavné funkčné režimy pre ústredné kúrenie: automatický alebo ručný. Okrem toho je možný potlačený automatický časový program.

- Ručný (n): izbová teplota je konštantne udržiavaná na hodnote nastavenej užívateľom , podľa jeho požiadaviek.
- Automatický (AUTO): izbová teplota je regulovaná vo dvoch úrovniach (komfortná a znížená) prostredníctvom programu nastaveného užívateľom.
- Automatický potlačený (blikajúca e): priestorová teplota je menená na základe momentálnej požiadavky, až do okamihu nasledujúceho prechodu medzi režimom komfortnej a zníženej teploty nastaveného pre automatický režim prevádzky.

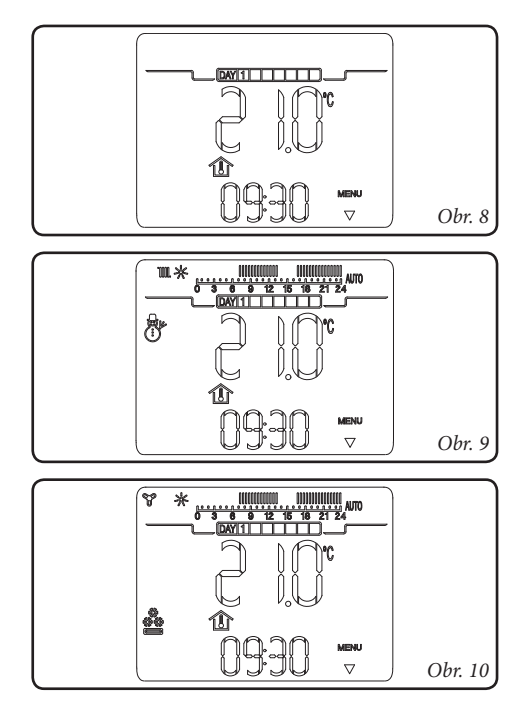

#### 5.1 Ručný režim

Stlačením tlačítka AUTO 🖲 sa prechádza striedavo z automatického do ručného režimu.

Po nastavení režimu, sa rozsvieti na displeji ikona ( $\mathfrak{P}$ ) (obr. 11).

Aby ste nastavili požadovanú izbovú teplotu, stlačte tlačítko + / - a nastavená izbová teplota sa objaví na displeji (obr.12). Počkajte niekoľko sekúnd, aby sa nová hodnota uložila.

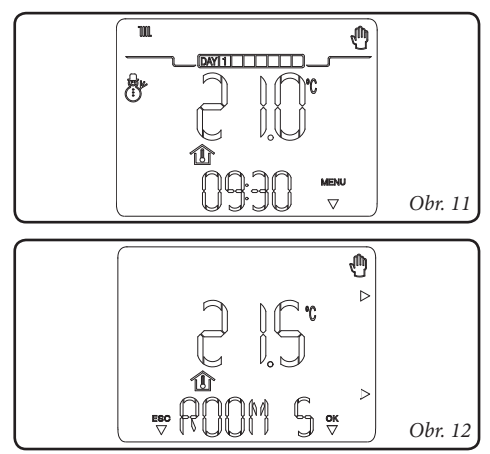

V ručnom režime je možné zvoliť akúkoľvek izbovú teplotu od +10°C do +35°C, ktorá bude konštantne udržiavaná až do nového nastavenia alebo prepnutia na iný prevádzkový režim

#### 5.2. Automatický režim

CRONO 7 umožňuje automatickú funkciu, v ktorej časový program riadi izbovú teplotu v priebehu jednotlivých hodín dňa.

Požadovaná izbová teplota môže byť regulovaná na dvoch nezávislých úrovniach: komfortná (\*) a znížená (\*), prostredníctvom tlačítka (1\*). Rozdelenie teplôt v priebehu dňa alebo týždňa je riadené časovým programovaním.

Stlačte tlačítko (AUTO 🖞), kým sa nerozsvieti na displeji ikona AJTO

CRONO 7 je nastavený od výrobcu so štandardným programom, ktorý je uvedený v nasledujúcej tabuľke. Ak tento program nevyhovuje, je možné ho upraviť tak, ako je to popísané v príslušnej kapitole programovania.

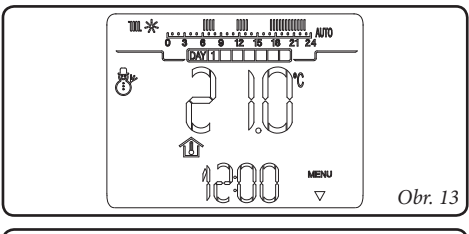

| Dni                      | J€ 16°C                                 | J∰ 20°C                                 |
|--------------------------|-----------------------------------------|-----------------------------------------|
| Pon - Pia<br>(Deň 1 - 5) | od 23 do 6<br>od 8 do 11<br>od 13 do 17 | od 6 do 8<br>od 11 do 13<br>od 17 do 23 |
| So - Ne<br>(Deň 6 -7)    | od 23 do 7                              | od 7 do 23                              |
|                          |                                         | Obr.                                    |

**Poznámka:** Systém je navrhnutý pre prevádzkovanie na dvoch úrovniach teploty, a to komfortnej a zníženej, v závislosti na nastavenom časovom programe. To znamená, že sa môže kotol zapnúť aj počas prevádzky so zníženou teplotou, ak je nameraná priestorová teplota nižšia ako nastavená teplota.

#### 5.3 Potlačený automatický režim

Ak v automatickom (utt) režime je izbová teplota zmenená stlačením tlačítiek + / -, potlačený automatický režim je aktivovaný (zobrazený zapnutím blikajúceho symbolu (<sup>®</sup>). V tomto režime izbová teplota bude regulovaná na nastavenú hodnotu až do nasledujúcej fázy zapnutia alebo vypnutia nastaveného automatického programu. Potlačená automatická funkcia môže byť prerušená jednoduchým stlačením tlačítka AUTO <sup>®</sup>.

#### 5.4 Protimrazová funkcia

Protimrazová funkcia má maximálnu prioritu pred akýmkoľvek iným nastavením. Keď izbová teplota klesne pod 5°C (nastaviteľná, pozri kapitolu špeciálne funkcie) vykoná sa požiadavka na vykurovanie. Táto situácia zotrváva aktívna až kým nie je dosiahnutá zmena izbovej teploty o 0,6 °C čo zodpovedá nameranej teplote 5.6°C v priestore, kde je umiestnené diaľkové ovládanie CRONO 7.

## 6. FUKCIE REŽIMU KLIMATIZÁCIE

S CRONO 7 v režime klimatizácie(**a**) je aktivovaná funkcia chladenia.

**Dôležité:** táto funkcia môže byť použitá len s priamym pripojením ku klimatizácii alebo pripojením na kotol.

Môžu byť vybraté dva funkčné režimy: automatický alebo manuálny, plus potlačený automatický režim.

- Ručný (
  ): izbová teplota je konštantne udržiavaná na nastavenej hodnote užívateľom vždy, podľa jeho požiadaviek.
- Automatický (AUTO): izbová teplota je regulovaná vo dvoch úrovniach (komfortná a znížená) prostredníctvom programu nastaveného užívateľom.
- Potlačený automatický(<sup>®</sup> blikanie): priestorová teplota je menená na základe momentálnej požiadavky, až do okamihu nasledujúceho prechodu medzi režimom komfortnej a zníženej teploty nastaveného pre automatický režim prevádzky.

#### 6.1 Ručný režim

Stlačením tlačítka AUTO 🖱 sa prechádza striedavo z automatického do ručného režimu.

Po nastavení manuálneho režimu, ikona (🖱) sa rozsvieti na displeji (obr. 15).

Aby ste nastavili požadovanú izbovú teplotu, stlačte tlačítko + / - a nastavená izbová teplota sa objaví na displeji (obr. 16). Počkajte niekoľko sekúnd, aby sa nová hodnota uložila.

V ručnom funkčnom režime je možné zvoliť akúkoľvek izbovú teplotu od +15°C do +40°C, ktorá bude konštantne udržiavaná až do nového nastavenia alebo prepnutia na iný prevádzkový režim.

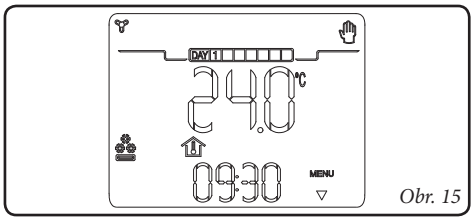

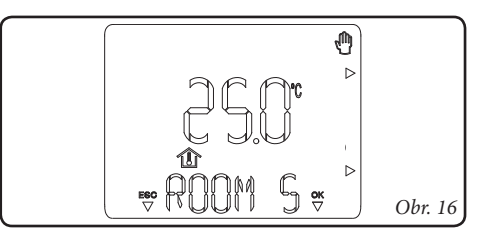

#### 6.2 Automatický režim

CRONO 7 umožňuje automatickú funkciu, v ktorej časový program riadi izbovú teplotu v priebehu jednotlivých hodín dňa.

Požadovaná izbová teplota môže byť regulovaná na dvoch nezávislých úrovniach: komfortná (\*) a znížená (\*) prostredníctvom tlačítka (\*). Rozdelenie teplôt v priebehu dňa alebo týždňa je riadené časovým programovaním.

Stlačte tlačítko (AUTO 🗗) kým sa nerozsvieti na displeji ikona AUTO

CRONO 7 je nastavený od výrobcu so štandardným programom ktorý je uvedený v nasledujúcej tabuľke. Ak tento program nevyhovuje, je možné ho upraviť tak, ako je to popísané v príslušnej kapitole programovania.

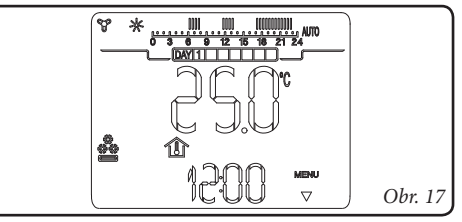

| Dni                      | J© 16°C                                 | J <u>₩</u> 20°C                         |
|--------------------------|-----------------------------------------|-----------------------------------------|
| Pon - Pia<br>(Deň 1 - 5) | od 23 do 6<br>od 8 do 11<br>od 13 do 17 | od 6 do 8<br>od 11 do 13<br>od 17 do 23 |
| So - Ne<br>(Deň 6 -7)    | od 23 do 7                              | od 7 do 23                              |
|                          |                                         | Obr. 1                                  |

**Poznámka:** Systém je navrhnutý pre funkciu v dvoch teplotných úrovniach, a to komfortnej a zníženej, v závislosti na nastavenom časovom programe. To znamená, že sa môže kotol zapnúť aj počas prevádzky so zníženou teplotou, ak je nameraná priestorová teplota nižšia ako nastavená teplota.

#### 6.3 Potlačený automatický režim

Ak v automatickom (WTC) režime je izbová teplota zmenená stlačením tlačítiek + / - , potlačený automatický režim je aktivovaný (zobrazený zapnutím blikajúceho symbolu (®). V tomto režime bude izbová teplota regulovaná na nastavenú hodnotu až do nasledujúcej fázy zapnutia alebo vypnutia nastaveného automatického programu. Potlačená automatická funkcia môže byť prerušená jednoduchým stlačením tlačítka AUTO ®.

### PROGRAMOVANIE CRONO 7

Programovanie CRONO 7 dovoľuje nastaviť/ upraviť nasledujúce parametre:

- komfortná a znížená teplota (odlišné pre režim "kúrenie" a "klimatizácia");
- denný/týždenný časový program (odlišný pre režim "kúrenie" a "klimatizácia").

## 7.1 Nastavenie komfortnej a zníženej izbovej teploty

Dve teploty sú odlišné v závislosti či sú v "zimnom" režime alebo v režime "klimatizácie". Stlačením tlačítka **!ž**, sa striedavo zobrazia teploty "komfortná" a "znížená". Pre nastavenie parametra, stlačte tlačítka + / - aby ste nastavili teplotu podľa požiadaviek.

Aby ste potvrdili novú teplotu, stlačte tlačítko ©K, aby ste vyšli bez ukladania modifikácií, stlačte tlačítko ESC

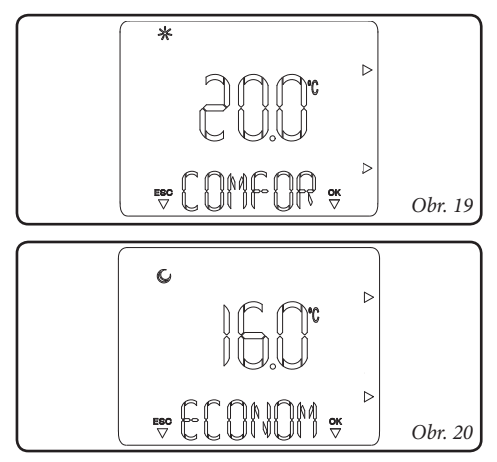

### 7.2 Časové programovanie prevádzky.

Stlačením tlačítka PROG () je možné vložiť programovacie okno časových období pre naprogramovanie izbových teplôt (ako aj nastavenie bežného času a dňa).

Stlačením tlačítok + / - položky ktoré môžu byť nastavené v ponuke sú zobrazené alternatívne.

V skutočnosti sú tu dva tipy programov:

- PR RIS: program kúrenia
- PR RAF: program klimatizácie

Pomocou nasledujúcich bodov popísaných dolu, je možné vytvoriť alebo modifikovať vybraný časový program.

- Stlačte tlačítko PROGO, vyberte program aby ste ho upravili stlačením tlačítok + / -, vzápätí potvrď te stlačením tlačítka OK.
- 2) Vyberte deň alebo skupinu dní stlačením tlačítok + / - a potvrďte výber stlačením tlačítka :
  - Pondelok, utorok, streda... nedeľa (individuálny deň)
  - Mon Fri (od pondelka do piatku)
  - Sat Sun (od soboty do nedele)
  - Mon Sat (od pondelka do soboty)
  - Mon Sun (od pondelka do nedele)
- 3) Nastavte čas fungovania s komfortnou a zníženou teplotou. Do 24 hodín je možné definovať maximum 4 časových období s komfortnou teplotou, z ktorých každé je charakterizované zapnutín a vypnutín času. Minimálna variácia zapnutín a vypnutín času.

Minimálna variácia zapnutia a vypnutia času je 30 minút.

4) Nastavte prvé obdobie fungovania s komfortnou teplotou (ON 1) naznačenou hore a zapnite čas v dolnej časti. Stlačte tlačítka + /- aby ste upravili čas zapnutia a stlačte tlačítko ©K aby ste ho zaznamenali. V tomto bode, prejdite na nasledujúce obdobie fungovania s komfortnou teplotou (OFF) naznačenou hore a vypnite čas v dolnej časti. Stlačte tlačítka + / - aby ste upravili čas vypnutia a stlačte tlačítko ©K aby ste ho zaznamenali.

Keď bola definovaná prvá fáza, prejdite automaticky na ďalšie fázy fungovania pri komfortnej a zníženej teplote za účelom programovania. To znamená zopakovanie v predchádzajúcich vyššie popísaných bodov vo fáze 4.

Sekvencie stavov On (zapnuté) a Off (vypnuté) musia byť vždy postupné. Napríklad nie je možné nastaviť "OFF 2" na 13.30 a "ON 3" na 11.00. Akonáhle bol naprogramovaný deň alebo skupina dní, postupujte rovnakým spôsobom pre ostávajúce dni a zvyšné programy.

**Poznámka:** ak je použité zapnutie len 3 krát, nastavte štvrté zapnutie a vypnutie času na 24.

() 5 6 9 12 15 18 21 24 . Prítomnost zarážky na časovom pásme odpovedá fungovaniu v režime komfort.

### 8. DIAGNOSTIKA A PORUCHY

#### 8.1 Poruchy

CRONO 7 riadi svoj vlastný stav fungovania, signalizovania porúch.

| Kód    | Popis                                                                                                |  |
|--------|----------------------------------------------------------------------------------------------------|--|
| ERR>TP | Chyba pri snímaní izbovej teploty<br>alebo nameraná hodnoty mimo rozsah<br>(pod 0°C alebo nad 50°C). |  |

## 9. ŠPECIÁLNE FUNKCIE

Stlačením tlačítka MENU, sa dostanete na menu, ktoré umožňuje vykonať personalizovanie prevádzky CRONO 7, podľa vlastných špecifických potrieb.

Pre prechádzanie zoznamom, stlačte tlačítka + / - a stlačte tlačítko ©K aby ste vybrali požadovanú funkciu.

#### 9.1 LINGUA / LANGUG (výber jazyka)

Je možné vybrať jazyk fungovania CRONO 7. Je možné vybrať z talianskeho (ITA ako je uvedené štandardne) a anglického (ENG).

**Poznámka:** CRONO 7 je nastavený zo závodu v taliančine, postupujte nasledovne na prechod na angličtinu:

- Stlačte tlačítko MENU.
- Posuňte zoznam parametrov stlačením tlačitiek + / - až do dosiahnutia "LINGUA".
- Stlačte tlačítko OK aby ste vybrali funkciu.
- Vyberte "ENG" stlačením tlačítiek + / -.
- Potvrď te výber použitím tlačítka OK.

#### 9.2 REGOLZ / REGULT

#### (Riadenie regulačného parametra)

Umožňuje prispôsobiť parametre fungovania CRONO 7:

DIMENS / BUILDG (rozmery a inercia budovy) nastaviteľné od 1 do 20 so štandardným nastavením na 10. Stanovuje reakčnú rýchlosť systému v závislosti na type nainštalovaného zariadenia.

| Ν | ар | rík | lad: |
|---|----|-----|------|
|   |    |     |      |

| Hodnota | Typ systému                                                                    |
|---------|--------------------------------------------------------------------------------|
| 5       | Zariadenie s nízkou tepelnou zotr-<br>vačnosťou                                |
| 10      | Zariadenie normálnych rozmerov<br>s radiátormi                                 |
| 20      | Zariadenie s vysokou tepelnou zotrvač-<br>nosťou (napr. podlahové vykurovanie) |

## 9.3 VACANZ / HOLIDY (prázdninový program)

Je možné definovať počet dní (od 1 do 99), počas ktorých systém deaktivuje funkciu vykurovania. Hodnota je znížená každú polnoc v deň zmeny. Po uplynutí nastavených dní (počítadlo dosiahne 0), predtým aktívne funkcie budú znovu obnovené. Aktivácia prázdninovej funkcie je indikovaná blikaním ikony 🗂 a počtom zostávajúcich dní.

Prázdninová funkcia môže byť deaktivovaná stlačením tlačítka AUTO **4**.

V prípade diaľkovej aktivácie z telefonického ovládania, bude kotol spustený s nastaveniami od telefonického vládania, pričom opustí prázdninový program.

**Poznámka:** v režime "Prázdniny" však bude protimrazová funkcia aktívna.

#### 9.4 REMOTE (telefonické ovládanie)

Dovoľuje nastaviť fungovanie CRONO 7 určitým spôsobom, v prípade diaľkovej aktivácie, funguje s automatickým časovým programom ak je nastavené v AUTO. Naopak, funguje v nepretržitej komfortnej teplote (bez časového programu) ak je nastavený na ON.

V prípade aktivácie, sa zobrazuje blikajúca ikona (

*Upozornenie:* keď CRONO 7 je nastavené na funkciu klimatizácia (**a**) telefonická aktivácia nie je k dispozícii.

#### 9.5 INFORMÁCIE

Stlačte tlačítko MENU a posúvajte zoznam parametrov, až kým sa neobjaví "INFO". Stlačením tlačítka OK sa otvorí ponuka, ktorá dovoľuje overiť stav fungovania CRONO 7. Ak nie je k dispozícii nejaká hodnota, zobrazí sa "–". Stlačte tlačítko +/- opakovane aby ste posunuli zoznam.

Aby ste išli späť na režim normálneho fungovania, stlačte tlačítko ESC alebo počkajte 60 sekúnd.

Parametre, ktoré môžu byť zobrazené sú uvedené dolu:

- MANUTZ: zostávajúce dni pred periodickou údržbou.
- FW VERS: Displej ukazuje verziu firemného softwaru CRONO 7..

#### 9.6 CODE

Pre použitie tejto funkcie pozri kapitolu "Funkcie chránené kódom".

#### 9.7 Resetovanie CRONO 7

Resetovanie CRONO 7 je možné vykonať 2 spôsobmi:

- stlačením tlačítka RESET (poz. 3 obr. 6) je vykonané resetovanie systému bez zmeny programovania času a týždenného programovania.
- súčasným stlačením tlačidiel RESET (poz. 3 obr.6) a ESC (poz. 1 obr. 6) sa obnovia výrobné nastavenia zariadenia.

## 10. KÓDOM CHRÁNENÉ FUNKCIE (CODE)

Ide o nastavenia vyššieho stupňa (vyhradené pre servisného technika) a pre prístup na tieto funkcie je potrebné zadať štvormiestny kód.

Stlačte tlačítko  $M \equiv \mathbb{N} \mathbb{U}$  a posúvajte zoznam parametrov až kým sa neobjaví "CODE", stlačte tlačítko  $\mathbb{O} \mathbb{K}$  a vložte štvormiestny kód použitím tlačítiek + / - a potvrď te ich stlačením tlačítka  $\mathbb{O} \mathbb{K}$ .

Po zadaní kódu je možné zobraziť a upraviť nasledujúce funkcie.

#### 10.1 AMB (izbový snímač – zapnutý/vypnutý alebo Modulačný režim fungovania)

Dovoľuje aktivovať alebo deaktivovať sondu snímania priestorovej teplotyv CRONO 7. Na základe nastaveného parametra, bude možné nastaviť nasledujúce možnosti:

- **AMB** nastavené na **ON:** (štandardná hodnota); je možné zvoliť korekciu snímanej hodnoty sondy priestorovej teploty.
- AMB nastavené na CR: hodnota snímaná sondou priestorovej teploty môže byť korigovať v rámci rozsahu + 3.0 až - 3.0°C.
  - MODUL (On / Off -zapnuté/vypnuté Modulačné fungovanie): dovoľuje nastavenie fungovania CRONO 7 On/ Off alebo Modulácie. Nastavením na On je aktivovaná modulačná funkcia, ktorá garantuje väčšiu presnosť riadenia izbovej teploty a z toho dôvodu zlepšuje komfort. Aktivácia kotla bude závisieť na izbovej teplote, ale taktiež na tepelnej zotrvačnosti systému (nastavenie cez parameter "DIMENS"). Ako výsledok kotol bude v cykloch on/off, v ktorých cyklus zapnutia je dlhší, nižšia izbová teplota, s ohľadom na toto nastavenie v DIMENS. Nastavením na OFF je deaktivovaná modulačná funkcia. Regulácia bude len v závislosti na izbovej teplote.
- AMB nastavené na OFF:, sonda snímania priestorovej teploty nebude funkčná, systém

funguje len podľa nastaveného časového programu.

## 10.2 ANTIGL (úroveň protimrazovej funkcie)

Dovoľuje nastaviť priestorovú teplotu pre aktiváciu protimrazovej funkcie. Môže byť regulovaná od 0°C do 10°C a je nastavená na 5°C ako štandard.

#### 10.3 MANUTZ (programovaná údržba)

Nastavte interval pre periodickú údržbu (môže byť nastavený od 6 do 24 mesiacov alebo "Off" – vypnutý). Keď sa nastavila doba, po jej uplynutí sa zobrazí telefónne číslo (zadá pri uvádzaní do prevádzky servisný technik), ktoré užívateľ musí kontaktovať, pre potvrdenie ročnej prehliadky.

#### 10.4 CHILLER (klimatizácia)

Dovoľuje nastaviť CRONO 7 na riadenie klimatizácie.

#### 10.5 HYSTERÉZIA

Určuje veľkosť odchýlky (citlivosť) od požadovanej teploty priestoru, pri ktorej bude deaktivovaný pokyn na kúrenie. Je možné vybrať hodnotu od 0.1  $\div$  0.6°C.

Poznámka: tento parameter je aktívny len v režime fungovania ON/OFF (pozri par. 10.1).

## **11. VÝMENA BATÉRIÍ**

Keď sa ukáže symbol 📼 na displeji CRONO 7, batérie CRONO 7 musia byť vymenené, tak ako je popísané dolu:

- otvorte dvierka (poz. 1 obr. 3), vymeňte batérie (poz. 5 obr. 3).

## 12. TECHNICKÉ CHARAKTERISTIKY

| CHRONO rozmery (DxVxŠ):                         |                                                                    |
|-------------------------------------------------|--------------------------------------------------------------------|
| Napájací zdroj                                  | 2 x 1.5 V, AA batérie                                              |
| Fungovanie izbovej teploty:                     | 0 až +40°C                                                         |
| • Teplota skladovania:                          | -10 až +50°C                                                       |
| • Stupeň ochrany podľa EN 60730:                | 11                                                                 |
| • Stupeň ochrany podľa EN 60529:                | IP 20                                                              |
| • Technika zapojenia:                           | 2 nepolarizované vodiče                                            |
| • Ma. dĺžka napájacieho kábla: 50 m (s káblom . | $2x0.75mm^2$ ) (0.5 mm <sup>2</sup> min ÷ 1.5 mm <sup>2</sup> max) |
| Presnosť indikácie izb. teploty:                | +/- 0.5°C pri 25°C*                                                |
| NTC izbový snímač teploty:                      | 50 k ohm pri 25°C                                                  |
| Odchýlka hodinovej indikácie                    | +/- 15 minút/rok                                                   |
|                                                 |                                                                    |

\* = indikácia izbovej teploty môže byť ovplyvnená bodom inštalácie CRONO 7 (napr. horúcou stenou, studenou stenou, výškou od zeme, atď.).

## 13. VÝROBNÉ NASTAVENIA

| Stav fungovania                                | Off                      |
|------------------------------------------------|--------------------------|
| Program fungovania                             | Ručný                    |
| Komfortná priestorová teplota pri ÚK           |                          |
| Znížená priestorová teplota pri ÚK             | 16.0°C                   |
| Komfortná priestorová teplota pri klimatizácii |                          |
| Znížená priestorová teplota pri klimatizácii   |                          |
| Izbová teplota v ručnom režime                 |                          |
| • Protimrazová ochrana                         | 5.0°C                    |
| • Režim "Prázdniny"                            |                          |
| Tepelná zotrvačnosť budovy                     | DIMENS = 10              |
| Sonda snímania priestorovej teploty            |                          |
| • Korekcia snímania                            | AMB CR = 0.0°C           |
| • klimatizácia                                 | CHILL = OFF              |
| Hysterézia                                     | HYSTER = 0,3°C           |
| • Modulácia                                    |                          |
| Telefónne riadenie                             | REMOTO = ON              |
| • Jazyk:                                       | LINGUA = ITA (taliansky) |

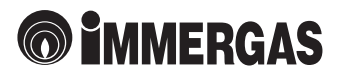

V prípade inovácie výrobkov si výrobca vyhradzuje právo technických zmien bez predošlého upozornenia. Aktuálne technické údaje sú k dispozícii na uvedených kontaktoch. Uvedené údaje sa vzťahujú na nové výrobky, ktoré sú riadne inštalované a používané v súlade s platnými predpismi.

Počas životnosti výrobkov je ich funkcia ovplyvňovaná vonkajšími faktormi, ako napr. tvrdosť vody, atmosférické vplyvy, usadeniny v rozvode atď.

Poznámka: Doporučujeme vykonávať pravidelnú údržbu a servisné prehliadky.

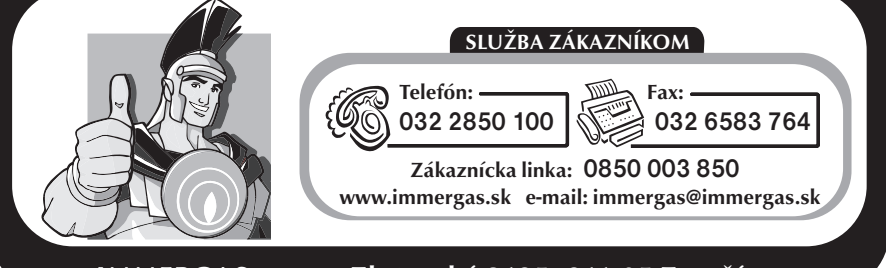

IMMERGAS, s.r.o., Zlatovská 2195, 911 05 Trenčín